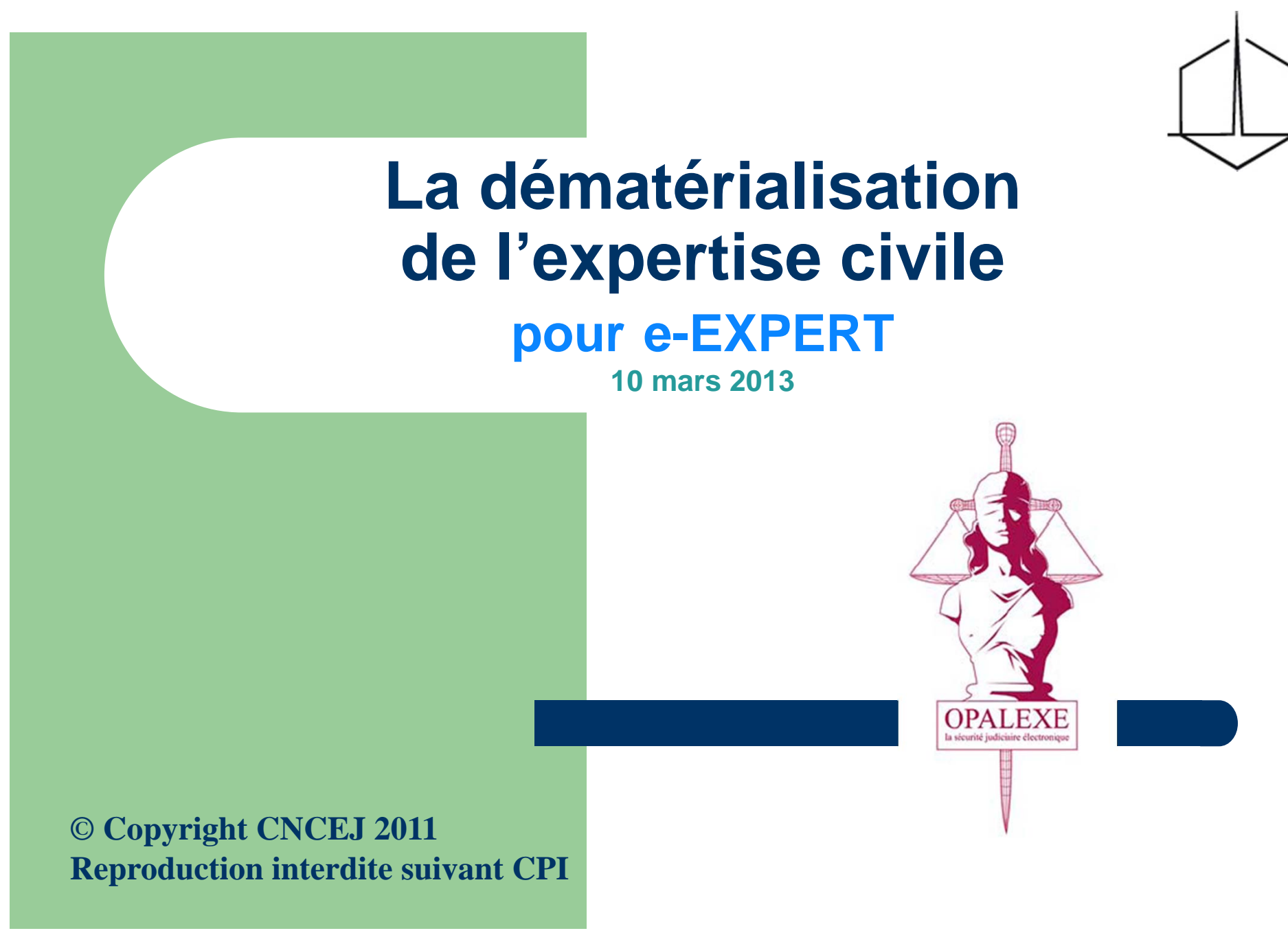

CNCEJ – Dématérialisation de l'expertise de justice

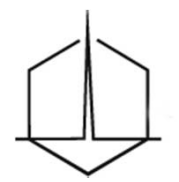

## **PROGRAMME (1)**

- Introduction
  - 1.1 Principe
  - 1.2 Les textes
  - 1.3 Le concept de l'outil OPALEXE
  - 1.4 La dématérialisation
- 2 La carte d'expert de justice
- 3 OPALEXE (présentation et application pratique)
  - 3.1 Les deux espaces sécurisés
  - 3.2 Auto inscriptions et Attributions des certificats
  - 3.3 Accueil
  - 3.4 La création du dossier
  - 3.5 La création des participants
  - 3.6 Les répertoires
  - 3.7 Le dépôt des pièces
  - 3.8 Le téléchargement des pièce
  - 3.9 Les messages du serveur
  - 3.10 Le dépôt du rapport
  - 3.11 Les coûts

### **PROGRAMME (2)**

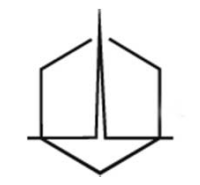

- 4 Application pratique
- 5 Les écrits nécessaires à l'ouverture d'une expertise dématérialisée
  - 5.1 La 1<sup>ère</sup> prise de convenance avec les avocats (et le cas échéant les conseils de partie)
  - 5.2 La 1<sup>ère</sup> réunion
  - 5.3 Le premier compte-rendu ou la première note d'expertise
  - 5.4 Le rapport
- 6 Les outils complémentaires
  - 6.1 La documentation : sites Internet
  - 6.2 La GED et l'archivage
  - 6.3 Le paramétrage de la messagerie
  - 6.4 Le format PDF
  - 6.5 La signature électronique
  - 6.6 La Poste, un outil complémentaire
- 7 Conclusion
- 8 Annexes

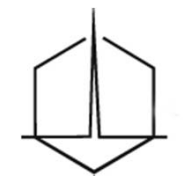

## **1 - INTRODUCTION**

- 1.1 Principe
- 1.2 Les textes
- 1.3 Le concept de l'outil OPALEXE
- 1.4 La dématérialisation

## 1 - Introduction

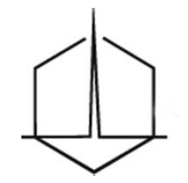

#### 1.1 Principe

La dématérialisation de l'expertise de justice s'insère dans une action intégrée de la démarche générale de modernisation de l'Etat avec :

La mise en place d'un espace collaboratif
 d'échange : l'Espace Sécurisé d'Expertise (ESE)

- L'emploi d'outils d'identification et d'authentification forts :

- Signature numérique des écrits de l'expert (notamment le rapport)
- Certificat classe 3+ sur une carte d'expert

#### **1.2 Les textes**

#### art. 748-1 à 748-6 du CPC

- Les envois, ..., peuvent être effectués par voie électronique...
- Le destinataire des envois,...doit consentir expressément à l'utilisation de la voie électronique
- Les envois, ...font l'objet d'un avis électronique de réception adressé par le destinataire...

Les procédés techniques utilisés doivent garantir... la fiabilité de l'identification des parties à la communication électronique, l'intégrité des documents...

Nota : <u>Restent sous forme de lettres R. avec A.R. :</u>

- La convocation des parties à la 1<sup>ère</sup> réunion (art. 160 CPC)
- La notification de taxe aux parties (art. 724 CPC)

Important

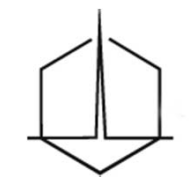

### **1.3 Le concept de l'outil OPALEXE**

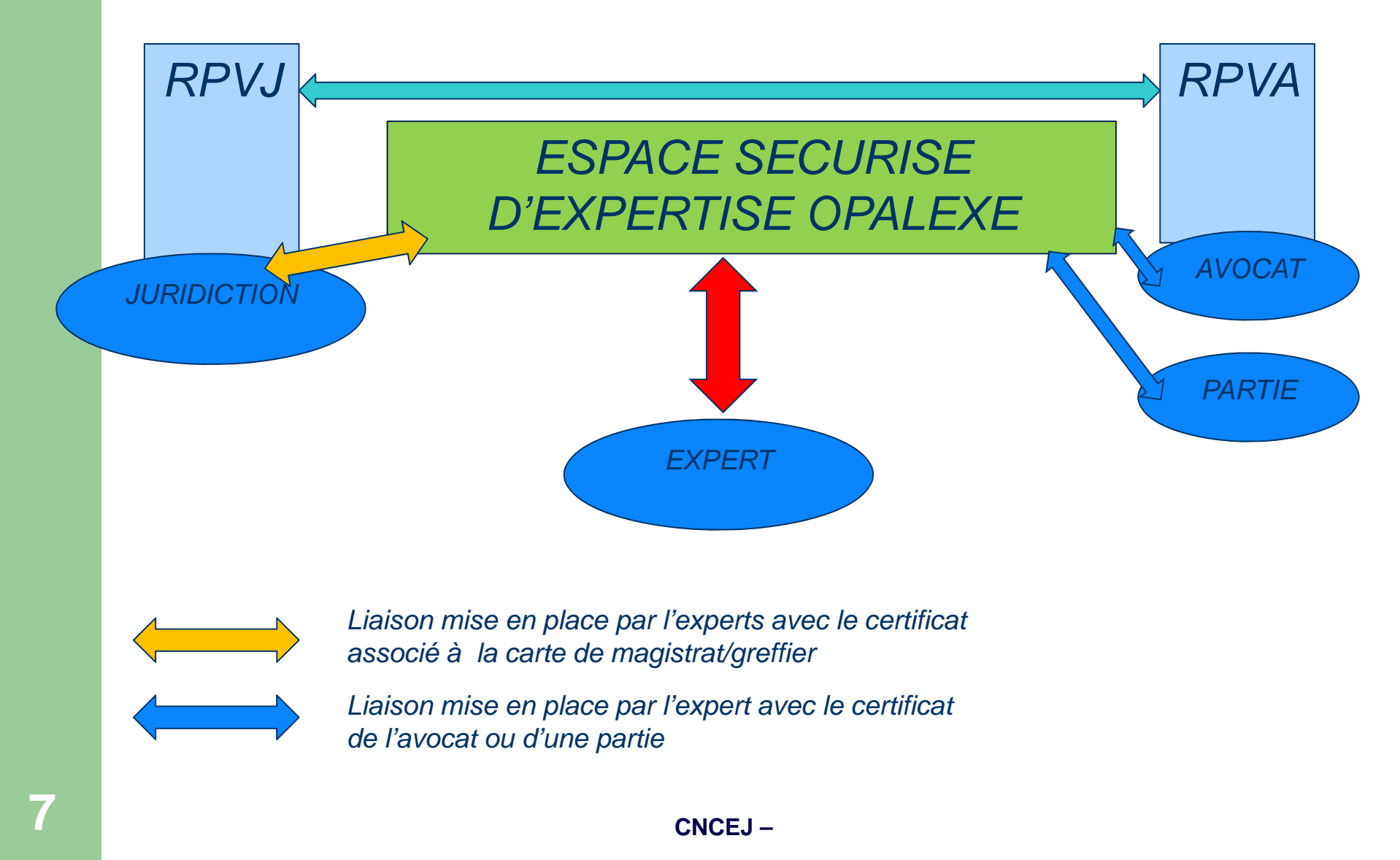

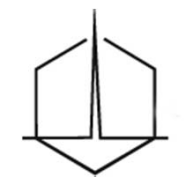

#### **1.3 - L' Espace Sécurisé d'Expertise**

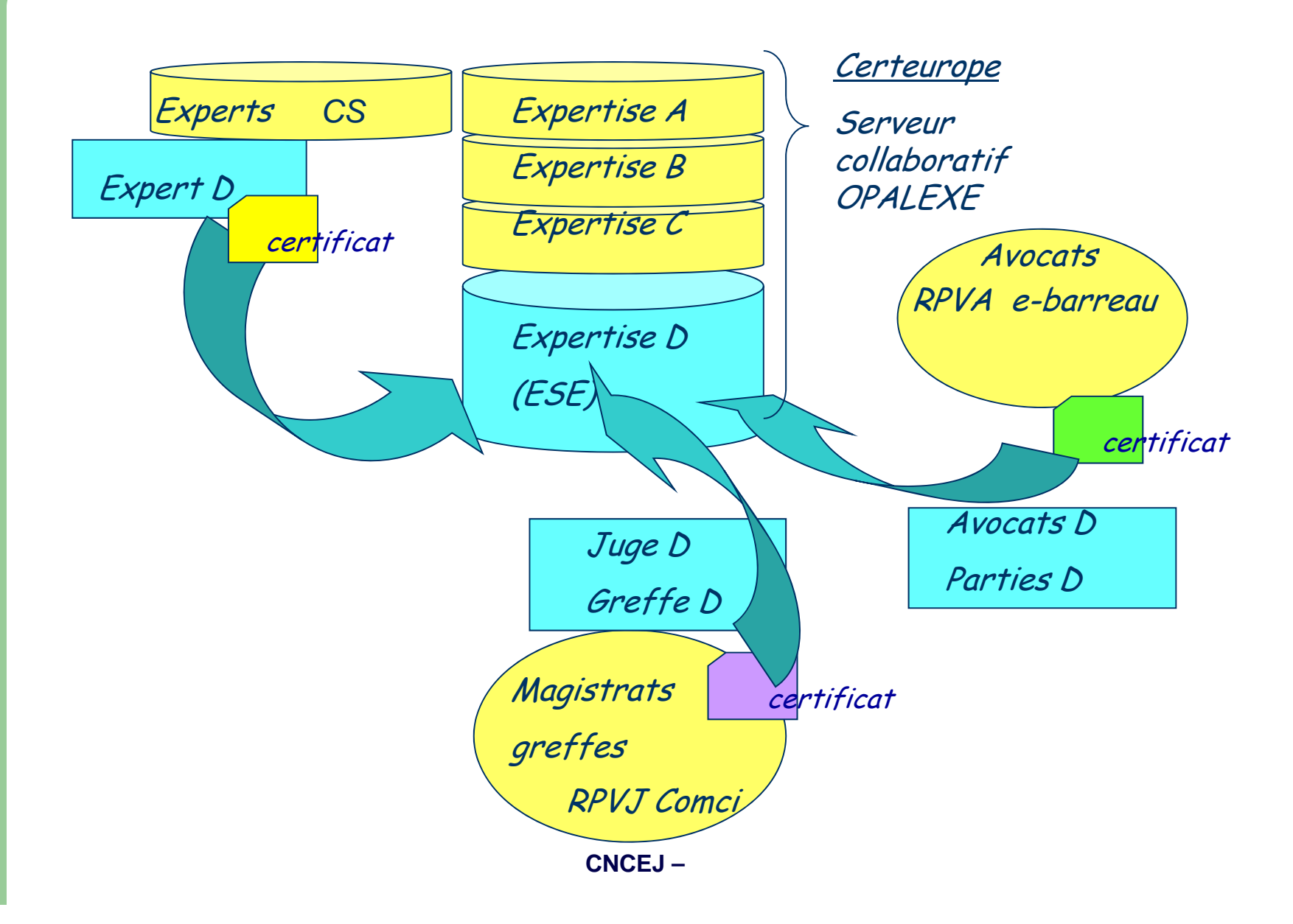

#### 1.3 - Les dossiers thématiques

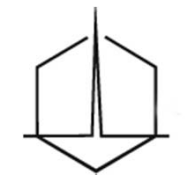

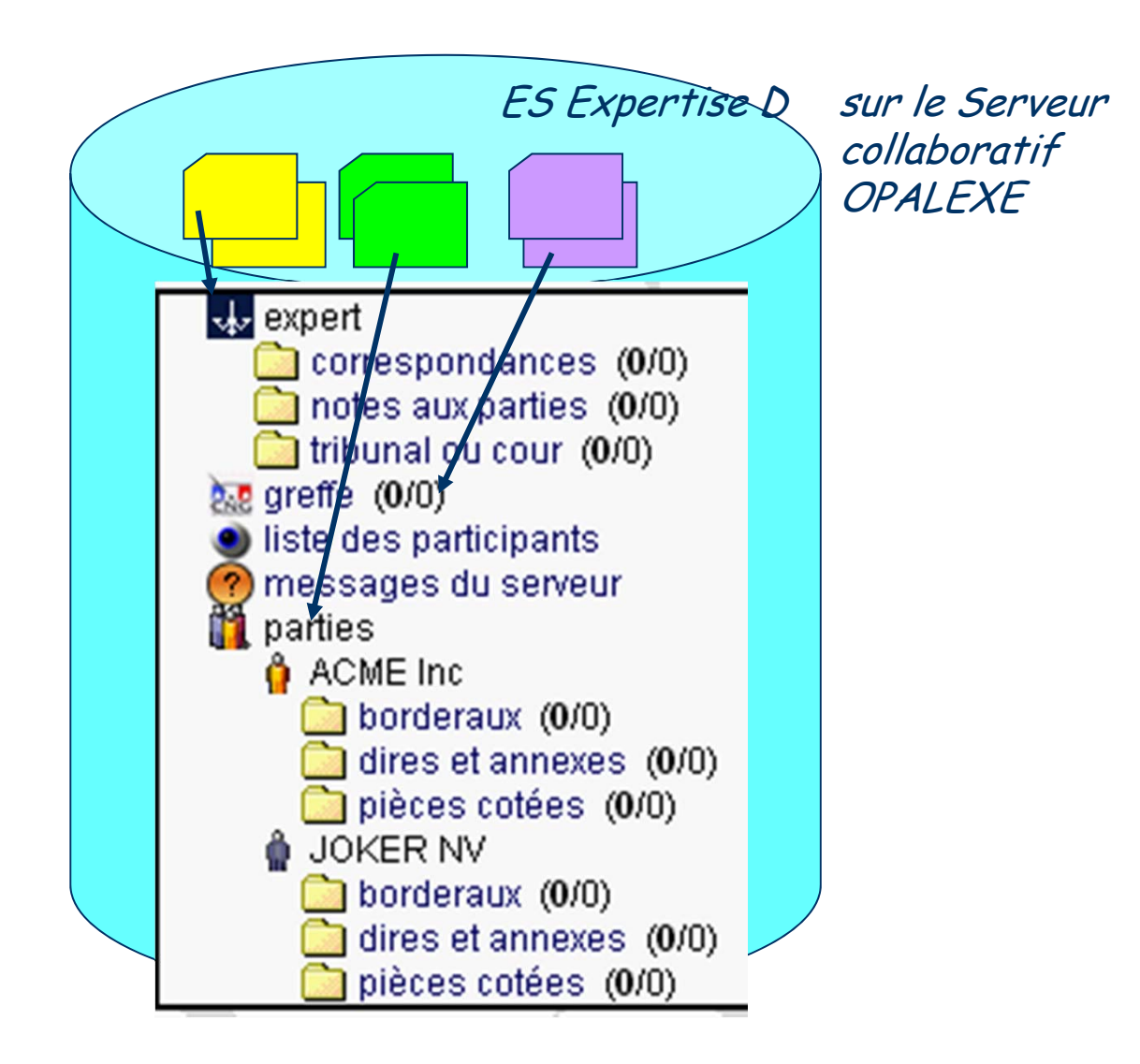

#### **1.3 - le dépôt des documents**

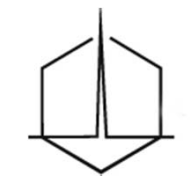

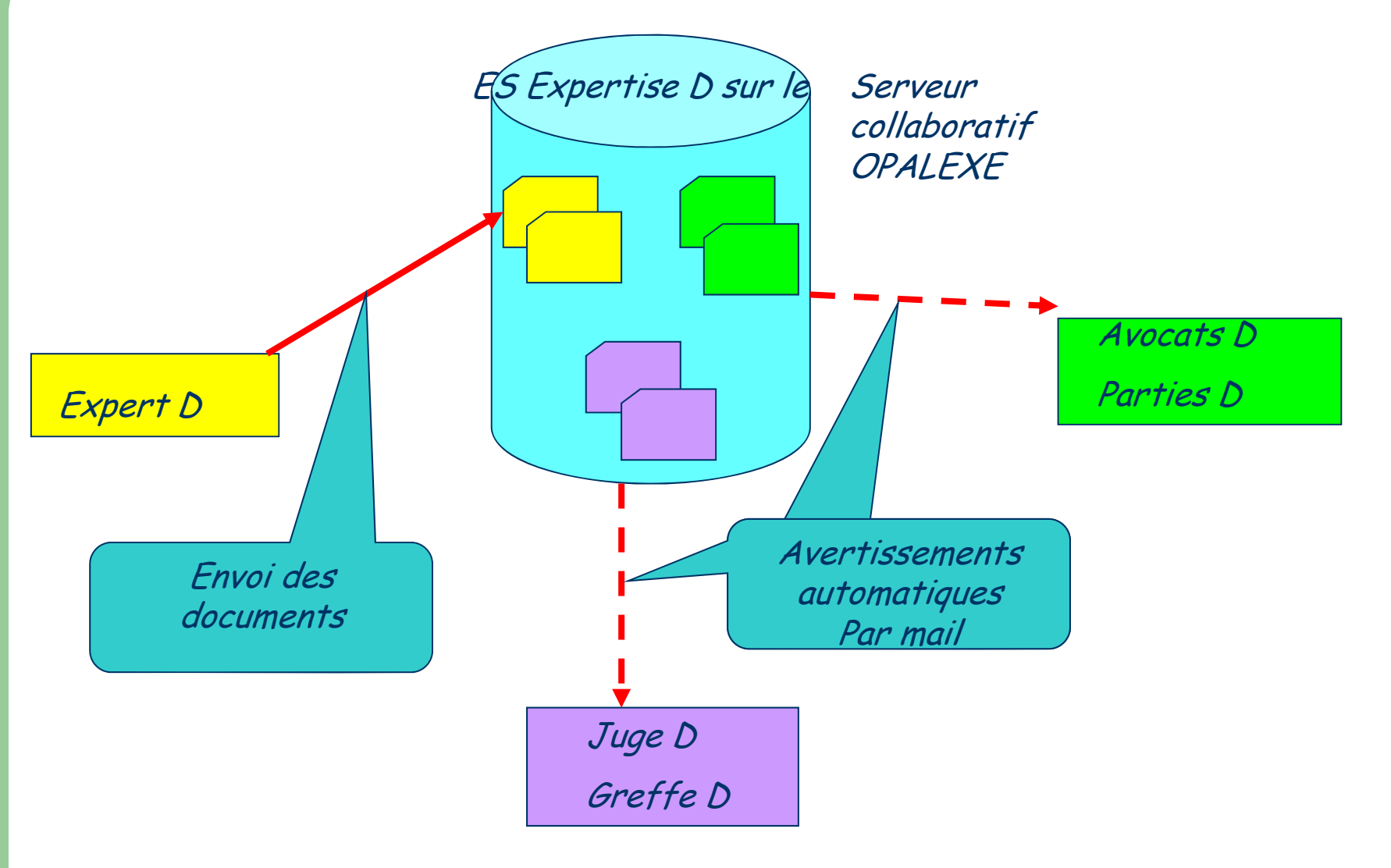

### **1.3 - La consultation des documents**

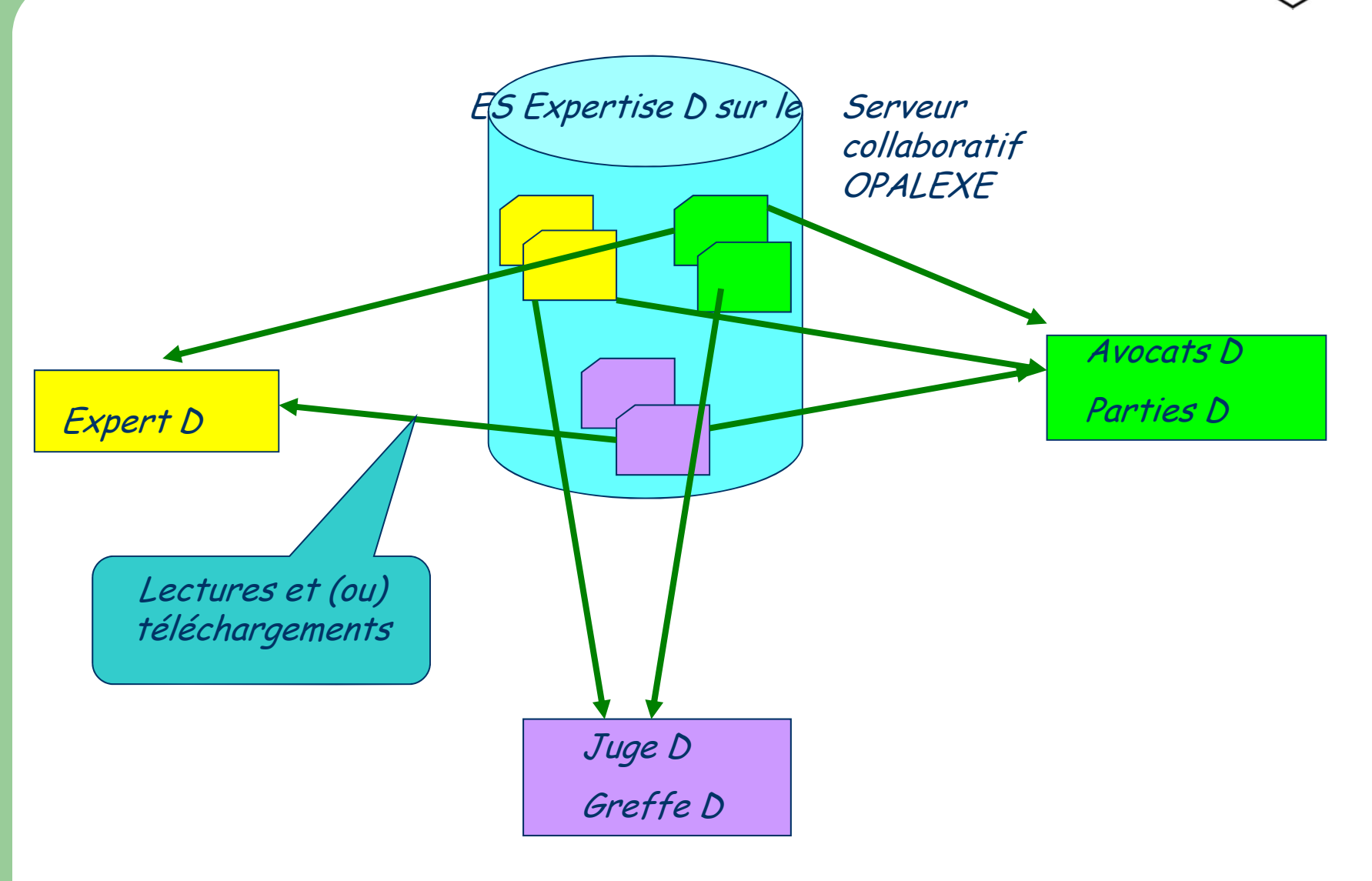

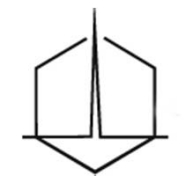

#### 1.4 La dématérialisation

- Le « zéro papier »
- Le renforcement du principe de la contradiction
- La confidentialité assurée par le certificat électronique
- La traçabilité des échanges (l'horodatage)

## 2 – LA CARTE D'EXPERT

- 2.1 La carte d'expert de justice
- 2.2 Les pré-requis
- 2.3 Le test de bon fonctionnement
- 2.4 L'export du certificat
- 2.5 Les cas particuliers

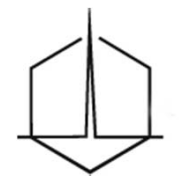

#### 2.1 - La carte d'expert de justice

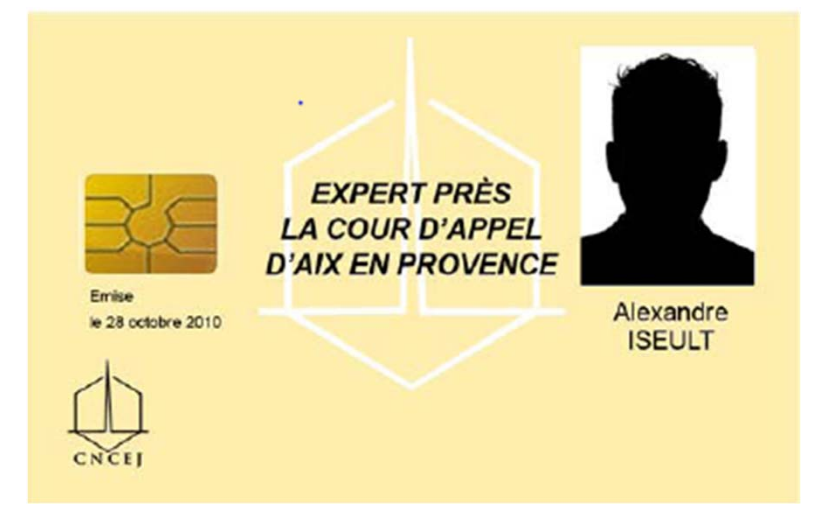

#### • La carte comporte le certificat électronique

- carte d'identité électronique sous la forme d'une carte à puce
- elle permet de s'identifier sur Internet
- elle permet de signer électroniquement
- elle permet d'assurer l'intégrité des documents échangés

 – elle est opposable aux tiers en vertu des lois et règlements sur la signature électronique

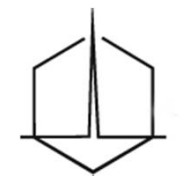

## 2.2 – La carte d'expert : les pré-requis

#### Rappel des pré-requis :

- Vous possédez les éléments suivants :
  - La carte d'expert avec certificat électronique Certeurope Classe 3+ qui vous a été délivrée.
  - Le code PIN, que vous avez reçu par courrier postal
- Votre ordinateur fonctionne sous :
  - Microsoft Windows XP Vista 7

• Vous utilisez le navigateur Internet Explorer (version 7 minimum et 9 conseillé) ou Mozilla Firefox...

NB : Il est nécessaire de se connecter sous un compte avec les privilèges « administrateur » avant de commencer l'installation

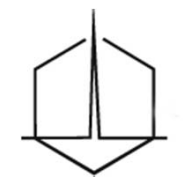

#### **2.3 La carte d'expert – test de bon fonctionnement**

Test du bon fonctionnement de la carte

 Insérez votre clé dans votre ordinateur puis connectez-vous à l'espace client sécurisé à l'adresse sulvante : https://services.certeurope.fr/

2- Sélectionnez votre certificat quand il apparaîtra et validez-le en cliquant sur OK. (Si votre clé contient 2 certificats peu importe le certificat sélectionné. Par défaut, nous vous consellions de toujours sélectionner votre certificat CERTEUROPE ADVANCED CA. V3 quand cela est possible).

3- Entrez ensuite votre code PIN pour finaliser l'Identification.

#### Vous voici sur la page CertiServices.

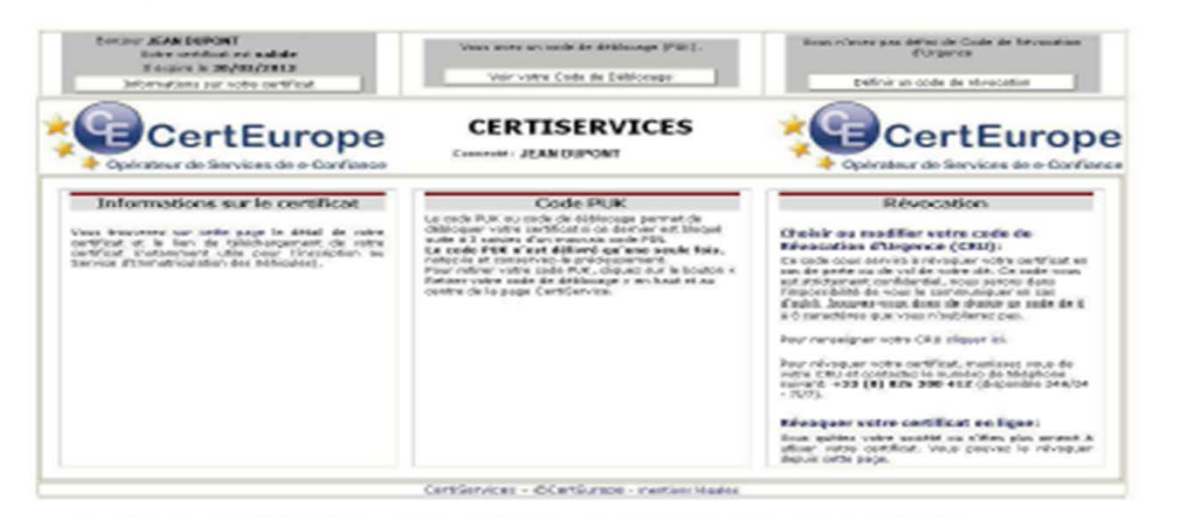

4- Cliquez sur le bouton « Informations sur votre certificat » pour validation, Si ces données sont inexactes, contactez le service AE CertEurope.

Votre certificat est valide et installé.

VOUS DEVEZ A CETTE OCCASION ENREGISTRER VOTRE CODE DE REVOCATION D'URGENCE (CRU) ET RECUPERER VOTRE CODE PUK (SI DISPONIBLE)

### **2.4 La carte d'expert – l'export du certificat**

### • Exporter son certificat

- Se connecter *E* https://services.certeurope.fr/
- Cliquer sur « information sur votre certificat »
- Puis « téléchargez votre certificat »
- Enfin « enregistrer » le fichier sur votre ordinateur
- Utilité
  - Lorsque vous faites partie d'un collège expertal, vous pouvez transmettre, à l'expert en charge de l'administration de l'ESE, votre certificat

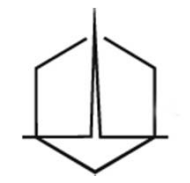

#### **2.5 La carte d'expert – cas particuliers**

Manuels d'installation Windows et Mac Révocation d'urgence (page 28 du manuel Win.)

- Code PUK code de déblocage (page 29)
- Déblocage du certificat (page 30)

Important Changement de code PIN (page 32)

Attention la saisie successive de 3 codes PUK erronés bloquera définitivement le certificat sur votre carte

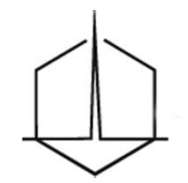

## PAUSE

#### **3 - OPALEXE (présentation et application pratique)**

- 3.1 Les 2 espaces sécurisés : apprentissage et réel
- 3.2 Les auto inscriptions et attributions des certificats
- 3.3 L'accueil
- 3.4 La création du dossier
  - Le nommage
  - Accès et gestion de l'expertise
- 3.5 La création des participants
  - Le nommage l'annuaire
  - Les situations Les participants
- 3.6 Les répertoires
- 3.7 Le dépôt des pièces
- 3.8 Le téléchargement des pièces
- 3.9 Les messages du serveur
- 3.10 le dépôt du rapport
- 3.11 Les coûts

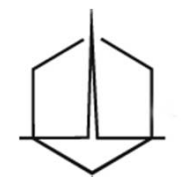

« test »

### 3.1 - Deux espaces sécurisés

- Un espace pour l'apprentissage
  - Sans facturation de prestations

https://esetest.certeurope.fr/

- Un espace réel
  - Avec la facturation des prestations

https://ese.certeurope.fr/

# **3.2 Auto inscr**iption et attribution de certificats aux parties

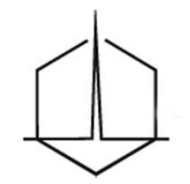

- Obtenir l'accord des avocats <u>avant</u> (si possible) la 1<sup>ère</sup> réunion ainsi que la partie publique de leur certificat par leur autoinscription dans l'annuaire
- Après accord des parties, en général lors de la 1<sup>ère</sup> réunion (formalisé sur la feuille de présence)

| OUI / NON |
|-----------|
|-----------|

- Obtenir un mandat pour le représentant non mandataire social d'une personne morale
- commander les certificats pour les parties non équipées

### **3.2 Auto-inscription**

 Pour donner les droits d'accès aux avocats, aux magistrats et greffiers, ils doivent s'auto-inscrire préalablement dans l'annuaire

Annuaire de l'espace test (facultatif et uniquement pour les tests)

https://esetest\_certeurope.fr/autoinsc/

- Annuaire de l'espace réel (indispensable) :

https://ese.certeurope.fr/autoinsc/

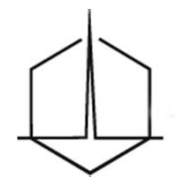

#### **3.2 Auto-inscription**

#### • Ecran :

| Completez vos inforn | nations |
|----------------------|---------|
|----------------------|---------|

| Nom                     | Jacque                      | s MARTIN                                          |   |
|-------------------------|-----------------------------|---------------------------------------------------|---|
| Email *                 | j.martin-                   | bxa@fdefi.com                                     |   |
| Téléphone               | 05 57 1                     | 4 01 01                                           |   |
| Adresse                 | 17 Rue<br>33000 E           | de Rivière<br>BORDEAUX                            | * |
| Informations certificat | C<br>CN<br>O<br>OU<br>Email | FR<br>AC Certeurope Classe 3Plus v2<br>Certeurope |   |

\*: champs obligatoires

I J'accepte que les informations de mon certificat soient utilisées dans l'annuaire de l'outil Opalexe.

Valider

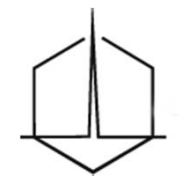

## 3.2 L'auto-inscription

#### Sont concernés :

- Les avocats
- Les magistrats et les greffiers

L'auto-inscription de l'avocat dans l'annuaire du site sécurisé des expertises (OPALEXE) Procédure :

- o Aller sur Internet avec la clé USB contenant le certificat utilisé par l'avocat
- Saisir l'adresse : <u>https://ese.certeurope.fr/autoinsc/</u>
- Saisir le code PIN
- Valider les informations notamment l'adresse mail
- o Cocher la case d'acceptation et cliquer sur valider

Cette étape n'est à réaliser qu'une seule fois

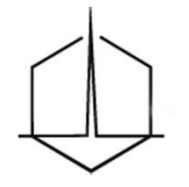

#### **3.2 L'attribution de certificats aux parties**

# • Le bon de commande (voir formulaire)

#### DEMANDE DE CERTIFICAT LOGICIEL A CERTEUROPE

Nom du dossier ouvert sous OPALEXE

## • La transmission à CERTEUROPE

- expertsae@certeurope.fr
- Le rattachement du certificat
  - Rattachement manuel du certificat après décompression du fichier (la transmission des certificats est réalisée dans un fichier compressé pour ne pas être bloquée par IE)

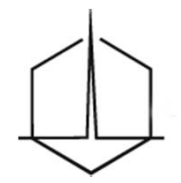

#### **3.3 OPALEXE - accueil**

#### **Opalexe** (service deTest)

Accueil

#### 7 expertise(s) accessible(s) en propre

| Description                                                | Statut        | Administration |
|------------------------------------------------------------|---------------|----------------|
| 10-001 M. RENARD c/ M. CORBEAU                             | Terminée      | Gestion        |
| MARTIN - J.092 - LOUP c/ CHASSEUR                          | En<br>attente | Gestion        |
| LION c/ CHASSEUR - RG 11/002 - MARTIN                      | En cours      | Gestion        |
| Bordeaux c/ Besançon - CA33 - RG 11/00001 -<br>Martin      | En cours      | Gestion        |
| Bordeaux 1 c/ Besançon 1 - CA33 MARTIN                     | En<br>attente | Gestion        |
| Bordeaux_Lyon_TGI330_RG11/00435_Martin_03.11               | En cours      | Gestion        |
| PARIS_BORDEAUX_TGI330_RG11-1200_ND11-<br>1250_MARTIN_10-11 | En cours      | Gestion        |

Créer une nouvelle expertise

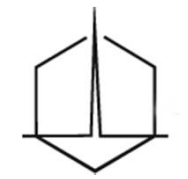

#### 3.4 La création du dossier

## • L'expert est l'architecte du dossier

#### • Règle de nommage

#### Nommage de l'expertise

Le nommage normalisé du dossier d'expertise à utiliser est le suivant :

#### DEMANDEUR\_DEFENDEUR\_TGI33\_RGxx-xxxxx\_MIxx-xxxxx\_EXPERT\_MM-AAAA

- 1<sup>er</sup> demandeur et 1<sup>er</sup> défendeur
- La juridiction, exemple : CA33 TGI33 (Bordeaux) TGI 335 (Libourne)
- N° de RG sans les « 0 » devant les nombres
- N° de dossier (MI), sans les « 0 » devant les nombres, s'il est communiqué
- Nom de l'expert
- Date de l'ordonnance de désignation : mois année

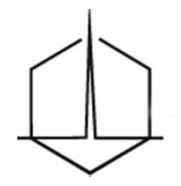

#### **3.4 Accès à l'expertise**

## Opalexe (service deTest)

Accueil

Accès à l'expertise

Gestion de l'expertise

Informations expert

Suivi du coût

#### Expertise PARIS\_BORDEAUX\_TGI330\_RG11-1200\_ND11-1250\_MARTIN\_10-11

| 🔁 expert                          | 16/10/2011 20:04 |
|-----------------------------------|------------------|
| b correspondances (0/6)           | 01/12/2011 16:13 |
| notes aux parties (0/2)           | 02/11/2011 17:24 |
| 🔒 tribunal ou cour ( <b>0</b> /0) | 16/10/2011 20:04 |
| greffe (0/2)                      | 01/12/2011 16:14 |
| liste des participants            | 16/10/2011 20:04 |
| 😡 messages du serveur             | 16/10/2011 20:04 |
| 🗿 parties                         | 16/10/2011 20:04 |
| BONJOUR                           | 16/10/2011 20:06 |
| bordereaux (0/0)                  | 16/10/2011 20:06 |
| 🔒 dires et annexes (1/1)          | 18/11/2011 11:37 |
| pièces cotées (0/0)               | 16/10/2011 20:06 |
| 🍦 DEM. PARIS                      | 16/10/2011 20:05 |
| bordereaux (0/0)                  | 16/10/2011 20:05 |
| 📗 dires et annexes (0/0)          | 16/10/2011 20:05 |
| pièces cotées (0/0)               | 16/10/2011 20:05 |

29

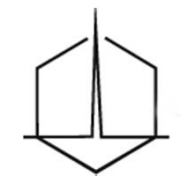

#### **3.4 gestion de l'expertise**

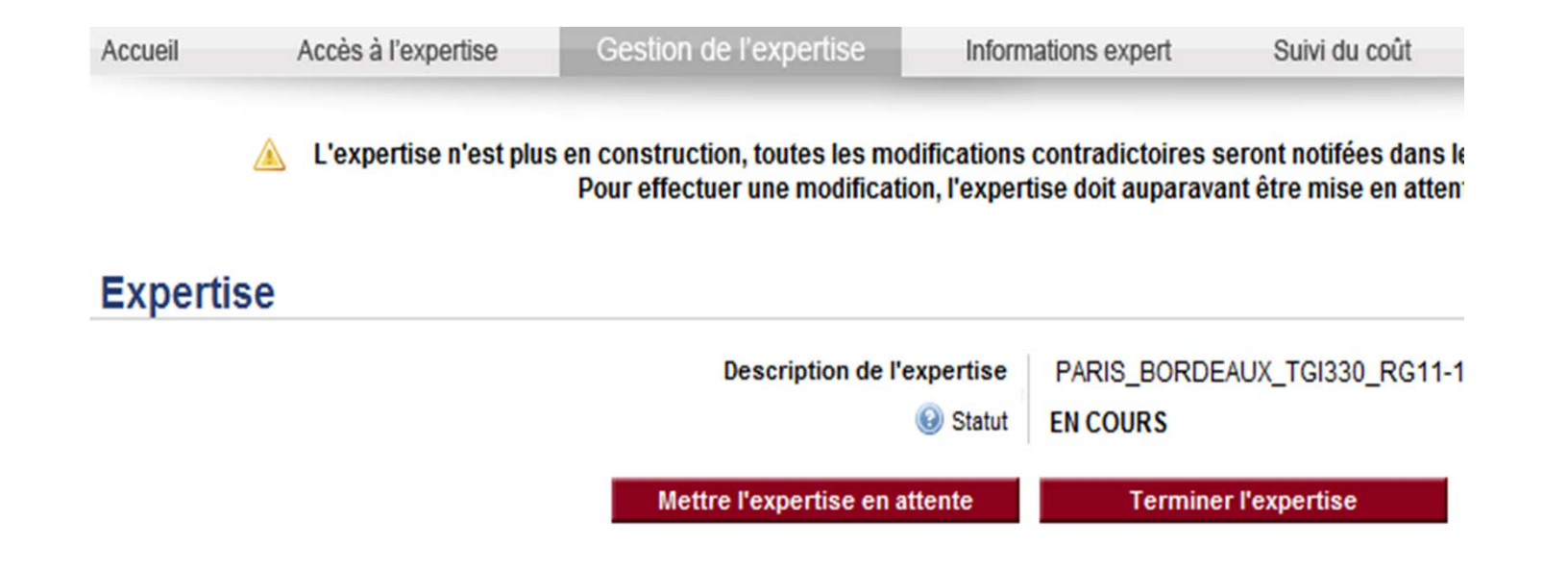

#### Participants

| Actuellement 2 participant      | (s) lié(s) á | à cette ex | pertise      |
|---------------------------------|--------------|------------|--------------|
| Description                     | Туре         | Accès      | Action       |
| DEF. BORDEAUX - Me D<br>BONJOUR | Partie       | ACTIVE     | Sélectionner |
| DEM. PARIS                      | Partie       | ACTIVE     | Sélectionner |

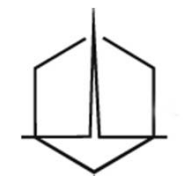

### **3.5 La création des participants**

- Les catégories dans OPALEXE
  - Partie / Greffe / Tribunal ou Cour / Co-expert / Partie c/o expert
- Le nommage

« DEM. VVVVVV\_Me XXXXXXX » « DEF. YYYYYY\_Me ZZZZZZZZ »

#### Les situations

- 1 partie 1 avocat
- 2 parties avec le même avocat
- 1 partie et 2 avocats
- Le sapiteur
- L'expert d'assurance
- L'expert conseil
- La partie c/o expert

31

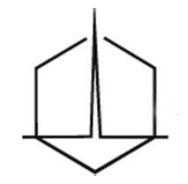

#### **3.5- La création des participants**

| Accuell Accès à l'expertise Costion                                                                             |                                             |                       |                   |
|----------------------------------------------------------------------------------------------------|---------------------------------------------|-----------------------|-------------------|
| the second second second second second second second second second second second second second second second se | de l'expertise hitomations expert           | Suivi du coùt         | Connecté: ALEXAND |
| 0                                                                                                    | L'expertise est en construction et peut êtr | e modifiée à loisir 🖾 |                   |
| Expertise                                                                                                    |                                             |                       |                   |
| Description de (                                                                                                | expertise FUSCHA SA A'S SAIL MARTN          | expertise .           | ider              |
| Participants                                                                                                    |                                             |                       |                   |
| Actuellement 0 participant(s) liés à cette expe                                                                 | rtise Ajout d'un i                          | nouveau participant   |                   |
|                                                                                                    | Description                                 | 1                     |                   |

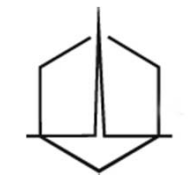

#### **3.5- La création des participants**

- Il existe 4 états possibles pour le statut de l'expertise :
  - « en construction » : c'est-à-dire en création : le dossier Opalexe est modifiable par l'expert et il n'est pas visible par les participants
    - → quitter l'état « en construction » est définitif
  - « en cours » : le dossier est actif, c'est son état normal en cours d'expertise. Les participants y ont accès en fonction de leurs droits. Toute modification contradictoire du dossier d'expertise sur Opalexe est consignée dans les messages du serveur.
  - « en attente » : le dossier d'expertise reste accessible mais seulement en consultation. Les modifications apportées par l'expert sont consignées dans les messages du serveur.
  - « terminée » : cela signifie que le dossier est définitivement clôturé sur Opalexe.
     Aucun participant ne peut avoir accès au dossier, seul l'expert peut uniquement consulter les fichiers. Aucun dépôt de pièce n'est plus possible.

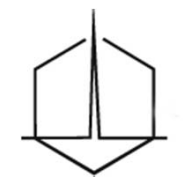

#### 3.5 – La création des participants

• Cliquer sur « créer un nouveau participant »

| Opa                                      | liexe                                            |                                                      |                                                                                                    |                                                                                                    |                   |
|------------------------------------------|--------------------------------------------------|------------------------------------------------------|----------------------------------------------------------------------------------------------------|----------------------------------------------------------------------------------------------------|-------------------|
| Accuel                                   | Accès à l'expertise                              | Gestion de l'expo                                    | (6) Informations expert                                                                                                    | Suivi du coût                                                                                                | Cornecté ALEXANDE |
|                                          |                                                  | C copertise                                          | e est en construction et peut être                                                                                                    | modifiée à loisir 🖾                                                                                          |                   |
| Experti                                  | se                                               |                                                      |                                                                                                    |                                                                                                    |                   |
|                                          |                                                  | and all an electronic states                         |                                                                                                    |                                                                                                    | NAME:             |
|                                          |                                                  | suigtion de l'expertase                              | FUSCHIA SA IVS SARL WARTIN                                                                                                    |                                                                                                    | VINCE             |
|                                          |                                                  | Statut                                               | PUSCHA SA IVS SARL MARTN<br>EN CONSTRUCTION ACOMPTIN                                                                                                    | opertise                                                                                                    | VIEW              |
| Particip                                 | ants                                             | Sangtuon de l'expertose                              | PUSCHA SA IVS SAR, MARTN<br>EN CONSTRUCTION                                                                                                    | opertise                                                                                                    | VIEW              |
| Particip<br>Actuellem                    | ants<br>ent 0 participant(s) liés à              | songtion de l'expertuse<br>Statut                    | PUSCHA SA IVS SARL MARTN<br>EN CONSTRUCTION Actives fo<br>Actives for<br>Actives for                                                                                                    | opertise<br>ouveau participant                                                                               | Value             |
| Particip<br>Actuellem                    | ent O participant(s) liés à                      | songtion de l'expertose<br>Statut<br>cette expertise | EN CONSTRUCTION ACTIVE TO<br>EN CONSTRUCTION ACTIVE TO<br>Active To<br>Active To<br>Description                                                                                                    | ouveau participant<br>FUSCH4 SA                                                                              |                   |
| Particip<br>Actuellem                    | oants<br>ent 0 participant(s) liés à             | songtuon de l'engeruse<br>Statut                     | PUSCHA SA IVS SAR, MARIN<br>EN CONSTRUCTION Activer fo<br>Activer fo<br>Activer fo<br>Description<br>Type                                                                                                    | opertise<br>ouveau participant<br>FUSCH4 SA<br>intervient entert que:                                        |                   |
| Particip<br>Actuellem                    | ants<br>ent 0 participant(s) liés à              | songtuon de l'engertuse<br>Statut                    | PUSCHA SA IVS SAR, MARIN<br>EN CONSTRUCTION Activer In<br>Activer In<br>Activer In<br>Activer In<br>Activer In<br>Activer In<br>Activer In<br>Activer In<br>Activer In<br>Activer In<br>Activer In<br>Activer In<br>Activer In<br>Activer In<br>Activer In<br>Activer In<br>Activer In<br>Activer In<br>Activer In<br>Activer In<br>Active In<br>Active In<br>Activ | opertise<br>ouve au participant<br>FUSCHA SA<br>intervient entert que:<br>Comment entert que:                |                   |
| Particip<br>Actuellem                    | ent 0 participant(s) liés à                      | songtion de l'expertuse<br>Statut                    | PUSCHA SA IVS SAR, MARIN<br>EN CONSTRUCTION ACOMPTIN<br>ACOMPTING<br>Aljout d'un n<br>Description<br>Type                                                                                                    | ouve au participant<br>FUSCHA SA<br>intervient entert que:<br>Co-expert<br>Orente<br>Greefe                  |                   |
| Particip<br><u>Actuellem</u><br>Certific | ent0 participant(s) liés à<br>ats - Accès liés a | i cette expertise                                    | EN CONSTRUCTION ACTIVE TO<br>ACTIVE TO<br>Active To<br>Ajout d'un n<br>Description<br>Type                                                                                                    | opertise<br>ouve au participant<br>FUSCHA SA<br>intervient entant que:<br>Co-expert<br>Orente<br>Participant |                   |

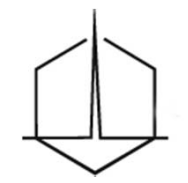

#### **3.5- La création des participants**

• Le participant apparaît à gauche de l'écran

| Accueil                                                             | Accès à l'expe                                           | rtise                            | Gestion de l'expe                                 | rtise       | Informations expert                                            | Suivi                                           |
|---------------------------------------------------------------------|----------------------------------------------------------|----------------------------------|---------------------------------------------------|-------------|----------------------------------------------------------------|-------------------------------------------------|
|                                                                     |                                                          |                                  | C'expertis                                        | e est en co | nstruction et peut être no                                     | odifiée à loi                                   |
| Expertise                                                           | e                                                        |                                  |                                                   |             |                                                                |                                                 |
|                                                                     |                                                          | Descrip                          | tion de l'emertine                                | EISOHA S    | SA MS SARL MARTIN                                              |                                                 |
|                                                                     |                                                          | Descon                           | and to to be to be                                |             |                                                                |                                                 |
| Posticis                                                            | -                                                        | U-SUI                            | 🤫 Statut                                          | EN CONST    | TRUCTION Activer Peop                                          | ertine                                          |
| Participa<br>Actuellemen                                            | Nts<br>It 1 participant                                  | s) Bés à cet                     | <table-cell> Slatut<br/>Te expertise</table-cell> | EN CONST    | Activer People                                                 | ertise<br>veau parti                            |
| Participa<br>Actuellemen                                            | NTS<br>It 1 participant<br>Type                          | s) liés à cet<br>Accèn           | Statut<br>te expertise<br>Action                  |             | Activer Peop<br>Ajout d'un noue<br>Description                 | ertine<br>veau parti                            |
| Participa<br>Actuellemer<br>Description<br>FUSCHA SA                | nts<br>nt 1 participanti<br>Type<br>Partia               | s) Bés à cet<br>Accès<br>ACTIVE  | Statut<br>te expertise<br>Action<br>Selectomer    |             | RUCTION Activer Peop<br>Ajout d'un nouv<br>Description<br>Type | ertine<br>veau parti                            |
| Participa<br>Actuellemer<br>Description<br>FUSCHA SA                | nts<br>nt 1 participant<br>Type<br>Partis                | s) liús à cet<br>Accin<br>ACTIVE | Statut<br>te expertise<br>Action<br>Stectorrer    |             | Activer Peop<br>Ajout d'un noue<br>Description<br>Type -       | ertine<br>ve au parti<br>irlervient en<br>Créer |
| Participa<br>Actuellemen<br>Pencription<br>FUSCHA SA<br>Description | nts<br>It I participant)<br>Type<br>Partis<br>Ruschik SA | s) Bés à cet<br>Accèn<br>ACTIVE  | Statut<br>te expertise<br>Action<br>Selectioner   |             | RUCTION Activer Peop<br>Ajout d'un nouv<br>Description<br>Type | ertine<br>veau parti<br>intervient en<br>Créev  |

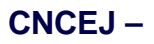

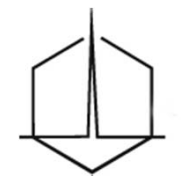

### 3.5 – La création des participants

#### • 3 situations :

- Le certificat a déjà été utilisé (déjà sélectionné)
- Le certificat est dans l'annuaire Avocats/Magistrats
- Le certificat a été envoyé par la messagerie

#### Sélectionnez un certificat déjà connu

| Sélectionnez un certificat             | <ul> <li>Sélectionner</li> </ul> |
|----------------------------------------|----------------------------------|
| Annuaire des certificats Avocats/Magis | strats                           |
|                                        | at a                             |
|                                        | Selectionner                     |
| ou aioutez un nouvel accès en un       | oadant son certificat @          |
| ou ajoutez un nouvel accès en upl      | oadant son certificat            |
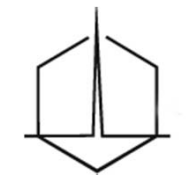

### **3.5 – La création des participants**

1-Si vous avez déjà travaillé en expertise dématérialisée avec cet intervenant son certificat est connu par l'outil.

Il vous suffit alors de sélectionner le certificat dans le menu déroulant « Sélectionner un certificat déjà connu » et cliquer sur « Sélectionner ».

2-Si vous ajoutez un intervenant magistrat, greffier ou avocat, le certificat correspondant est automatiquement référencé dans Opalexe, dès lors que cette personne s'est autoinscrite à l'outil.

Il vous suffit alors de rechercher puis sélectionner le certificat dans le menu « Annuaire des certificats Avocats/Magistrats ». (Dans notre exemple, nous ajoutons Pierre Lebon, Greffier)

Cliquez dans le champ de recherche sous « Annuaire des certificats Avocats/Magistrats » et tapez les 3 premières lettres du nom que vous recherchez.

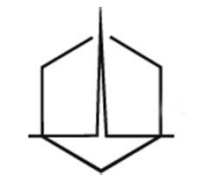

### **3.5 - La création des participants**

3-Si vous n'avez jamais travaillé en expertise dématérialisée avec cet intervenant (et qu'il est ni magistrat, ni greffier, ni avocat), il faut lui ajouter un accès en insérant la clé publique de son certificat dans l'outil Opalexe.

Pour ce faire, il faut au préalable que l'intervenant vous ait fait parvenir la clé publique de son certificat (par email ou sur clé USB).

Consultez la rubrique « Exporter votre certificat » à la fin de ce guide pour plus d'information sur le procédé permettant de remettre la clé publique de son certificat à une personne.

Cliquez sur le bouton « Parcourir » sous « Ajouter un nouvel accès en uploadant son certificat ». Naviguez vers le dossier où vous avez enregistré le certificat, sélectionnezle et cliquez sur « ouvrir ».

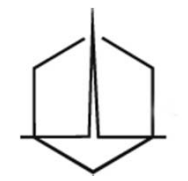

### **3.5 – La création des participants**

- Il faut donner l'accès à chaque intervenant
- Un participant peut avoir plusieurs intervenants
- Exemple : une partie avec un avocat, la partie, un expert de partie

| Actuelleme  | t 2 partici | pant(s) lie | (s) à cette e      | xpertise     |
|-------------|-------------|-------------|--------------------|--------------|
| Description | Typ         | e Acc       | 08                 | Action       |
| FUSCHIA SA  | V Pa        | rtie AC     | TIVE               | Sélectionner |
| SARL MART   | IN Pa       | rtie AC     | ACTIVE Sélectionne |              |
| Description | SARL MART   | N           |                    |              |
| Туре        | Partie      |             |                    | ~            |
| Accès       | Activé      |             |                    | ~            |

### Certificats - Accès liés au participant

### Partie sélectionnée: SARL MARTIN Actuellement 2 Certificat(s) lié(s) à ce participant

| Description                  | Email                      | Action       |
|------------------------------|----------------------------|--------------|
| Maître Alexandra<br>Chaphane | chaphane@cabinethermodi.fr | Sélectionner |
| Maître Stéphane<br>Hermodi   | hermodi@cabinethermodi.fr  | Sélectionner |

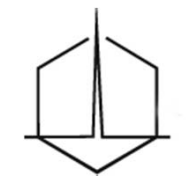

## **3.5 – La création des participants**

- Créer un participant « JURIDICTION »
  - Y associer le certificat du magistrat
    - bien vérifier l'ordonnance pour connaître le magistrat en charge du suivi de l'expertise
- Créer un participant « GREFFE »
  - Y associer les certificats de tous les greffiers du service des expertises et éventuellement celui du greffier de la chambre de la juridiction
    - Bien connaître les règles de fonctionnement de la juridiction

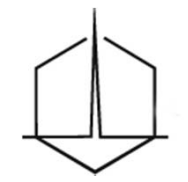

### **3.5 - La création des participants**

### → ACTIVATION DE L'EXPERTISE

 Après l'ajout de l'ensemble de participants et de leurs intervenants cliquez sur « Activer l'expertise ».

| Ора                                   | lexe                  |                                         |                                  |                             | CNCH                              |
|---------------------------------------|-----------------------|-----------------------------------------|----------------------------------|-----------------------------|-----------------------------------|
| Accueil                               | Accès à l'expertise   | Gestion de l'expertise                  | Informations expert              | Suivi du coût               | Connecté:ALEXANDRE ISEULT (EXPERI |
|                                       |                       | C L'expertise est en o                  | construction et peut être ma     | difiée à loisir 🖾           |                                   |
| Expertis                              | se                    |                                         |                                  |                             |                                   |
|                                       | De                    | scription de l'expertise FUSCHA         | SA A'S SARL MARTN                | rtise                       | olicier                           |
| Particip                              | ants Microsoft Intern | et Explorer                             |                                  |                             |                                   |
| Actuellem<br>Description<br>FUSCHIA S | ent 2 p:<br>Cès que   | vous aurez cliqué sur OK l'expertise ne | pourra plus être modifiée librem | ient et ne pourra plus être | remise en mode construction.      |

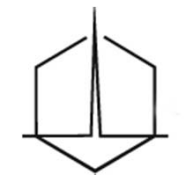

### 3.5 - La création des participants

• Vérifier la création des participants

| 🕰 expert                | 16/10/2011 20:04  |
|-------------------------|-------------------|
| correspondances (0/6)   | 01/12/2011 16:13  |
| notes aux parties (0/2) | 02/11/2011 17:24  |
| tribunal ou cour (0/0)  | 16/10/2011 20:04  |
| greffe (0/2)            | 01/12/2011 16:14  |
| liste des participants  | 16/10/2011 20:04  |
|                         | 10/10/00/11 00 01 |

• Cliquer sur « voir tous les participants

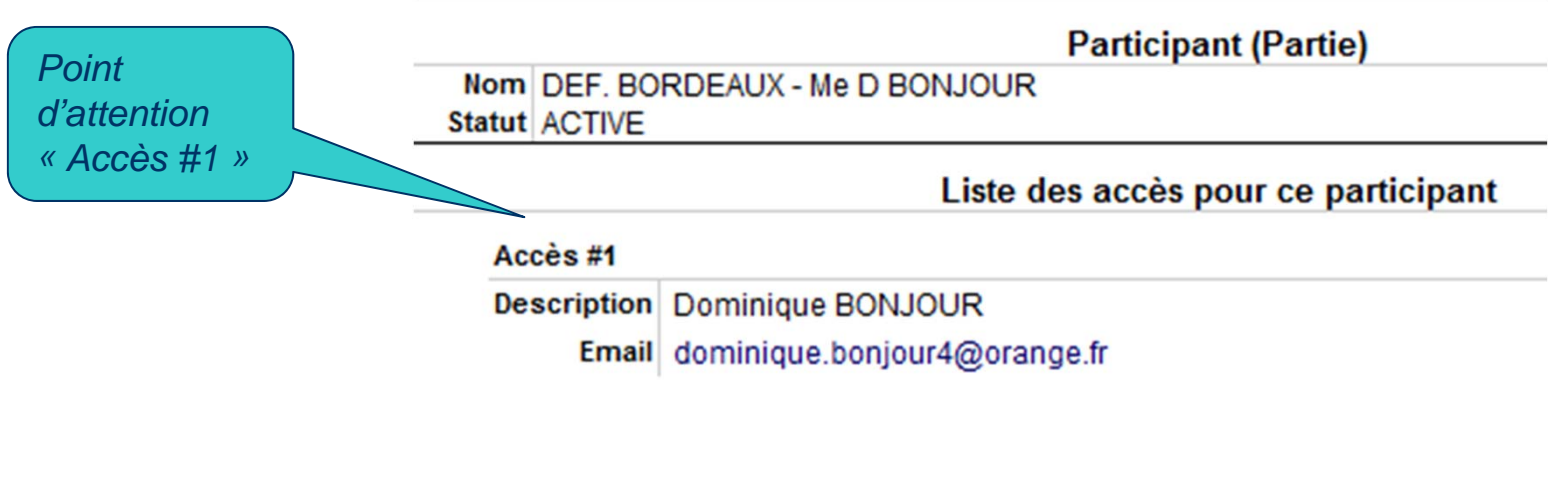

## 3.6 - Les répertoires

### • Les répertoires de l'expert : le contenu

- Correspondance
- Notes aux parties
  - Compte rendu de réunion d'expertise
  - Les notes d'expertise
  - La note de synthèse ou pré-rapport
- Tribunal ou Cour (répertoire invisible par les parties)
  - Espace confidentiel
- Greffe
  - Les demandes de délais
  - Les demandes de consignation complémentaire
  - Le rapport signé électroniquement
  - La demande de taxe

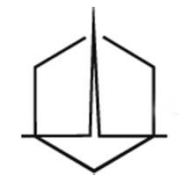

# 3.7 - Dépôt et récupération des pièces

- Le format des fichiers
- Le nommage

# « Dem\_Def\_Auteur\_Nature\_Date »

- Le regroupement de documents dans un dossier
- La compression
- Les difficultés
  - Fichiers reçus défectueux
  - Fichiers reçus non référencés
  - Fichiers reçus très nombreux

# **3.7 Les accus**és de réception et avis de non distribution

Dans la version actuelle d'Opalexe

- Les accusés de réception
  - Ils ne sont pas exhaustifs actuellement
  - Ils ne permettent pas de savoir qui a téléchargé un fichier
- Les avis de non distribution
  - En cas d'erreur d'adresse de messagerie → absence d'information en retour

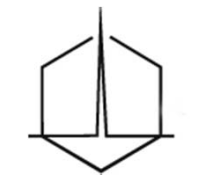

### **3.7 La relation avec le greffe**

- Le greffe est informé de tous les dépôts de pièces
  - Compte tenu du nombre de messages reçus, les documents utiles pour le greffe n'étant pas distingués des autres messages sauf gestion optimisée de la messagerie
     ➔ risque qu'aucun message ne soit pris en compte

### - Solution pratique :

- informer le greffe des dépôts réalisés dans le répertoire greffe par **mail** en indiquant le n° du dossier
- Paramétrer la messagerie du greffier pour diriger les messages déposés dans le répertoire greffe vers un dossier spécifique de sa messagerie

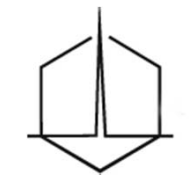

### 3.7 Opalexe - le dépôt de pièces

Quand le document est parvenu au serveur, une fenêtre apparaît vous invitant à confirmer, de manière irréversible, la communication du document. Cliquez sur « OUI, je confirme la communication »

| Sélectionnez le fi       | chier à verser:                                                           | Parcourir Verser au dossier                                                       |
|--------------------------|---------------------------------------------------------------------------|-----------------------------------------------------------------------------------|
| Fichier I<br>Notes a     | bien reçu<br>uk parties 1.pdf (taille: 26149 octets)                      |                                                                                   |
| Confirm                  | ez-yous la communication de ce fichie<br>OUI je confirme la communication | r à cette expertise ? (Opération non réversible)<br>NON j'annule la communication |
| execut                   | 18/10/2010 12:22                                                          | Bécerteire courant                                                                |
| correspondances (0/0)    | 18/10/2010 12:23                                                          | Chemin: lexpert/notes aux parties/                                                |
| notes aux parties (0/0)  | 18/10/2010 12:23                                                          | Contenu: 0 Fichler(s)                                                             |
| 🏭 tribunal ou cour (0/0) | 18/10/2010 12:23                                                          | Droits: lecture - écriture                                                        |

Votre versement de document est terminé.

Vous constatez dans la fenêtre principale, que le nombre de documents contenus par le dossier s'est accru d'une unité : tous les participants à l'expertise ont maintenant accès au document versé.

Un e-mail leur est automatiquement envoyé pour signaler le dépôt du document.

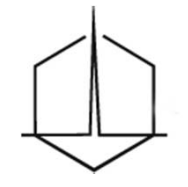

### 3.8 Opalexe - le téléchargement de pièces

| 🕎 expert                  | 18/10/2010 12:23 | Répertoire courant                                                |                            |
|---------------------------|------------------|-------------------------------------------------------------------|----------------------------|
| 🎍 correspondances (0/0)   | 18/10/2010 12:23 | Chemin: /parties/FUSCHIA SA/bordereaux/                           |                            |
| 퉲 notes aux parties (0/1) | 20/10/2010 11:33 | Contenu: 2 Fichier(s)                                             |                            |
| 🚠 tribunal ou cour (0/0)  | 18/10/2010 12:23 | Draits: lecture                                                   |                            |
| 🥖 greffe (0/0)            | 18/10/2010 12:23 |                                                                   |                            |
| 📰 liste des participants  | 18/10/2010 12:23 | nom Ke                                                            | Date                       |
| 😡 messages du serveur     | 18/10/2010 12:23 |                                                                   |                            |
| 🙆 parties                 | 18/10/2010 12:23 | 🔁 Borderau 2.pdf 🛋 26                                             | 20/10/2010 11:50           |
| 🔓 FUSCHIA SA              | 18/10/2010 14:40 | 🔂 Bordereau 1.pdf 26                                              | 18/10/2010 15:27           |
| bordereaux (1/2)          | 20/10/2010 11:50 | nom: Borderau 2.pdf                                               |                            |
| 🎍 dires et annexes (0/0)  | 18/10/2010 14:40 | envoyé le: 20/10/2010 11:50 (UTC) 🖑                               |                            |
| bièces cotées (0/0)       | 18/10/2010 14:40 | participant: FUSCHIA SA                                           |                            |
| SARL MARTIN               | 18/10/2010 14:44 | intervenant: MAITRE PETIT                                         |                            |
| bordereaux (0/0)          | 18/10/2010 14:44 |                                                                   |                            |
| 🔒 dires et annexes (0/0)  | 18/10/2010 14:44 | Télécharger                                                       |                            |
| 🚺 pièces cotées (0/0)     | 18/10/2010 14:44 |                                                                   |                            |
|                           |                  | Après avoir téléchargé le fichier et l'avoir ouvert afin d'en vér | rifier la bonne réception, |
|                           |                  | Yeuillez cliquer ci-dessous :                                     |                            |
|                           |                  | Je confirme la bonne réception du fich                            | nier                       |
|                           |                  |                                                                   |                            |

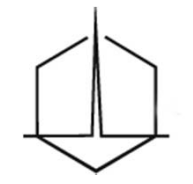

### **3.9 Opalexe – les messages du serveur**

- Envoi d'un mail à tous les participants à la suite de chaque modification et chaque dépôt de pièces dans un dossier
- Journal des messages du serveur

Message du serveur pour l'expertise PARIS\_BORDEAUX\_TGI330\_RG11-1200\_ND11-1250\_MARTIN\_10-11

|                     |                                             |            |                | •                                                          |                                                            |                            |   |
|---------------------|---------------------------------------------|------------|----------------|------------------------------------------------------------|------------------------------------------------------------|----------------------------|---|
| Date action         | Participants                                | Utilisateu | rType action   | Répertoire                                                 | Fichier                                                    | Description                |   |
| 01/12/2011<br>16:14 | EXPERT                                      | EXPERT     | DÉPÔT          | /greffe/                                                   | Institut Culturel Bernard Magrez.pdf                       | DÉPÔT CONFIRME             | • |
| 01/12/2011<br>16:13 | EXPERT                                      | EXPERT     | DÉPÔT          | /expert/correspondances/                                   | Exoneration de TVA formation.pdf                           | DÉPÔT CONFIRME             | • |
| 01/12/2011<br>14:48 | EXPERT                                      | EXPERT     | DÉPÔT          | /greffe/                                                   | Fiche technique ScanSnapS1500.pdf                          | DÉPÔT CONFIRME             | • |
| 18/11/2011<br>11:37 | DEF. BORDEAUX -<br>Me D BONJOUR<br>(Partie) |            | DÉPÔT          | /parties/DEF. BORDEAUX - Me D<br>BONJOUR/dires et annexes/ | extrait_classeur_construct.pdf                             | DÉPÔT CONFIRME             | • |
| 18/11/2011<br>11:34 | DEF. BORDEAUX -<br>Me D BONJOUR<br>(Partie) |            | TELECHARGEMENT | /expert/correspondances/                                   | Mise en oeuvre dOPALEXE par les<br>avocats - juin 2011.pdf | TELECHARGEMENT<br>CONFIRME |   |
|                     |                                             |            |                |                                                            |                                                            |                            |   |

[fermer la fenetre]

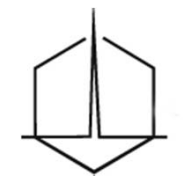

### 3.10 Le Dépôt du rapport

### • Dans la version actuelle d'OPALEXE

- Après le dépôt du rapport,
- de l'ordonnance de taxe par le greffe
- de la notification de taxe par l'expert

Mettre l'expertise « **en attente** » et ne pas la mettre en position « terminée »

- « En attente » permet à tous les participants de télécharger sans pouvoir déposer de pièces
- « Terminée » ne permet plus aux participants d'accéder au dossier.
- → Fonctionnalité modifiée dans la future version

### **3.10 Dépôt du** rapport signé électroniquement

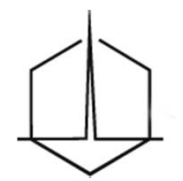

- Le rapport est signé avec une signature électronique
  - La signature électronique n'est pas une image de la signature manuscrite
- Pourquoi la signature électronique ?
  - Authentification du signataire
  - Non altération du document
  - Le rapport doit être signé (obligation juridique)
  - Décisions de jurisprudence administrative qui invalident les documents non signés électroniquement

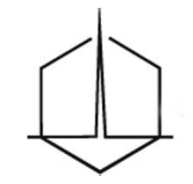

### **3.11 Les coûts - Facturation OPALEXE**

• L'onglet suivi du coût

Gestion de l'expertise

Informations expert

Suivi du coût

Expertise LION c/ CHASSEUR - RG 11/002 - MARTIN 🄎

| Intitulé            | Prix unitaire HT | Quantité  | Total HT |
|---------------------|------------------|-----------|----------|
| Ouverture expertise | 25.00€           | 1         | 25.00€   |
| Partie représentée  | 10.00€           | 7         | 70.00€   |
| Versement           | 0.50€            | 20        | 10.00€   |
|                     |                  | Total HT  | 105.00€  |
|                     |                  | TVA 19.6% | 20.58€   |
|                     |                  | Total TTC | 125.58€  |

- S'ajoutent :
  - Espace informatique 10 €...
  - Certificats commandés : 15 € HT par certificat
  - La prestation d'assistance (à créer) (montant non défini)
  - L'archivage (ultérieurement)

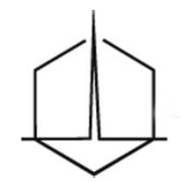

# PAUSE

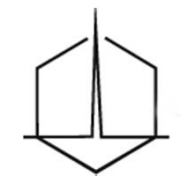

# 4 – Cas pratique

- 1<sup>er</sup> temps : vous allez retirer tous les certificats attribués aux différents participants
- 2<sup>ème</sup> temps :
  - Vous allez attribuer le rôle de co-expert au formateur
  - Vous allez attribuer de nouveaux certificats aux participants à l'expertise créée précédemment en utilisant ceux des stagiaires présents dans la salle
- 3<sup>ème</sup> temps :
  - Vous allez déposer à nouveau un document dans le répertoire « greffe » et dans le répertoire « note aux parties » de votre dossier
  - Vous allez déposer un dire dans l'affaire où vous êtes « partie » et vous allez télécharger les fichiers déposés par l'expert

# 5- Les écrits nécessaires à l'ouverture et au suivi d'une expertise dématérialisée

5.1 - La prise de convenance avec les avocats (et le cas échéant les conseils de partie)

5.2 - La 1<sup>ère</sup> réunion

5.3 - Le premier compte-rendu ou la première note d'expertise

5.4 - Le rapport

### **5.1 Prise de convenance avec les avocats**

- Demander aux avocats leur auto-inscription (s'ils ne l'ont pas déjà réalisée)
- Joindre la lettre (à télécharger sur le site du CNCEJ)

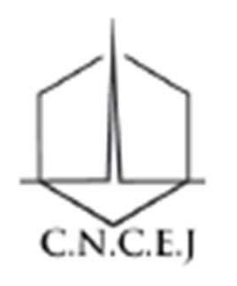

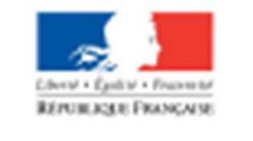

MINISTÈRE DE LA JUSTICE

### MISE EN ŒUVRE DE LA DEMATERIALISATION DE L'EXPERTISE AVEC OPALEXE PAR LES AVOCATS

### 5.2 La première réunion

- Faire signer la feuille de présence avec la colonne « acceptation de la dématérialisation »
- Remettre le bon de commande d'un certificat aux parties non équipées si elles acceptent la dématérialisation
- Obtenir ou demander le mandat du représentant non mandataire social d'une personne morale
- Informer les parties et leur remettre la note sur la mise en œuvre de la dématérialisation par les parties représentées ou non représentées

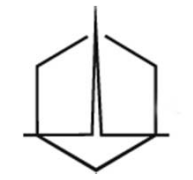

# 5.3 Le premier compte-rendu ou la première note d'expertise

- Rappel des participants qui ont accepté la dématérialisation et annexer la liste des participants (sécurisation des adresses mail)
- Indiquer que tous les échanges seront réalisés de manière privilégiée sur la base Opalexe pour les participants à la dématérialisation
- Rappeler les bonnes pratiques et annexer la note
- Mettre en annexe de la note d'expertise la liste des participants (à éditer dans Opalexe)

# **5.4 Le rapport**

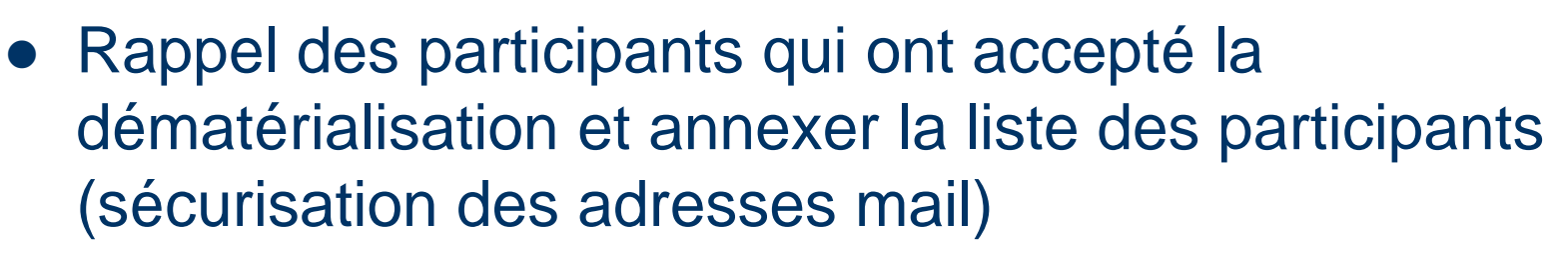

- Signer électroniquement le rapport
- Créer deux fichiers (pour faciliter le téléchargement)
  - Le rapport proprement dit
    - DEM\_DEF\_EXPERT\_RAP1/2\_AAAA-MM-JJ
  - Les annexes
    - DEM\_DEF\_EXPERT\_RAP2/2\_AAAA-MM-JJ
- Mettre en annexe du rapport la liste des participants (à éditer dans Opalexe)

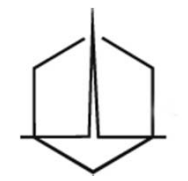

# 6 - LES OUTILS COMPLEMENTAIRES

### 6.1 - La documentation

- Site Internet CNCEJ
- Site Internet CERTEUROPE
- Site Internet de la CEJ de Bordeaux
- 6.2 La gestion électronique des fichiers en local et l'archivage
- 6.3 La messagerie
  - La boîte « OPALEXE »
  - La direction automatique
- 6.4 Le format PDF
- 6.5 La signature électronique
- 6.6 La Poste, un outil complémentaire
- 6.7 L'équipement de l'expert

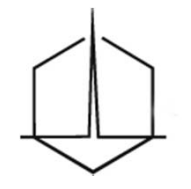

### 6.1 La Documentation : CERTEUROPE et CNCEJ

• <u>CERTEUROPE</u> :

http://www.certeurope.fr/opalexe.php

– FAQ :

http://www.certeurope.fr/opalexe-questions-frequentes.php

- Guide :

http://www.certeurope.fr/divers/Guide\_de\_Formation\_Opalexe.pdf

### Guide d'utilisation OPALEXE

Le serveur électronique de l'expertise judiciaire

 <u>CNCEJ : rubrique « dématérialisation » en cours de</u> <u>création</u>
 <u>http://www.cncej.org</u>

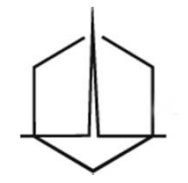

### 6.1 La documentation : site de la CEJB

http://www.bordeaux-expert.com/

La démat. OPALEXE

- Tout sur la Démat...

### - Tout sur la Démat... (octobre 2011)

### Vous trouverez ci-dessous des outils utiles pour la mise en oeu

Feuille de presence (format Excel - 10.5 ko)
 Certificat - bon de commande (format Word - 28 ko)

• OPALEXE - Note d information no 4 novembre 2011 (format PDF - 88.7 ko)

Guide de Formation Opalexe (format PDF - 1.9 Mo)

OPALEXE - Note d information no 2 - juin 2011 (format PDF - 90.4 ko)

OPALEXE - note d information no 1 - mai 2011 (format PDF - 79.2 ko)

OPALEXE - Note d information no 5 (format PDF - 180.7 ko)

OPALEXE - Note d information no 3 - juillet 2011 (format PDF - 156 ko)

Mise en oeuvre d OPALEXE par les parties (format PDF - 80.2 ko)

Mise en oeuvre d OPALEXE par les avocats - juin 2011 (format PDF - 117.8 ko)

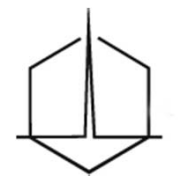

### 6.2 La GED en local

### • Création d'une arborescence Windows :

- Pièces de procédure
- Correspondance
- Pièces communiquées par les parties
- Diligences techniques de l'expert
- Pièces comptables

### +

– Dématérialisation

and expert correspondances (0/1) notes aux parties (0/0) tribunal ou cour (0/0) greffe (0/0) liste des participants messages du serveur parties DEF. BORDEAUX bordereaux (0/0) dires et annexes (0/0) pièces cotées (0/0) DEM. PARIS bordereaux (0/0) dires et annexes (0/0) pièces cotées (0/0)

# 6.2 L'archivage

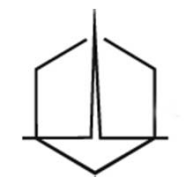

- Délai de conservation : 20 ans (conseillé)
- Situation actuelle :
  - L'archivage n'a pas été encore traité
  - L'expert assure l'archivage de son dossier
- CERTEUROPE
  - Conserve les expertises en ligne pour l'instant

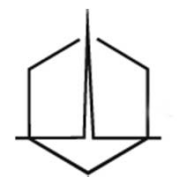

### 6.3 La messagerie

### • La création d'un répertoire

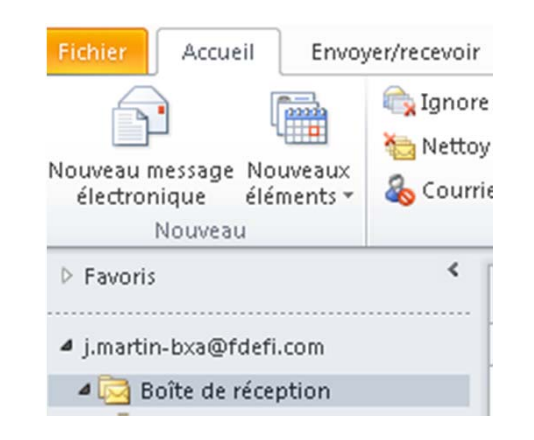

- Bouton droit sur boîte de réception
- Sélectionner « nouveau dossier »

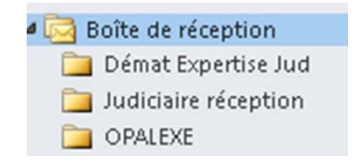

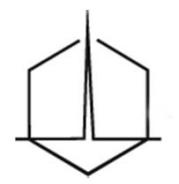

### 6.3 La messagerie

### • Direction automatique des messages

- Boîte de réception

   Démat Expertise Jud

   Judiciaire réception

   OPALEXE

   OPALEXE
- Bouton droit sur le message, puis « règle » et « créer une règle »

| Créer une règle                                                                           |
|-------------------------------------------------------------------------------------------|
| Lorsque je reçois un courrier électronique réunissant toutes les conditions sélectionnées |
| 🔽 De La Revue Fiduciaire                                                                  |
| 🗖 L'objet contient 🛛 Actualités Revue Fiduciaire du 5 Octobre 2011                        |
| Envoyé à moi uniquement                                                                   |
| Effectuer les opérations suivantes                                                        |
| F Afficher dans la fenêtre Alerte sur le nouvel élément                                   |
| Émettre un signal sonore sélectionné : Windows Notify.wav 🕨 🔳 Parcourir                   |
| Déplacer l'élément vers le dossier : Sélectionner un dossi Sélectionner dossier           |
|                                                                                           |
|                                                                                           |
| CNCEJ –                                                                                   |

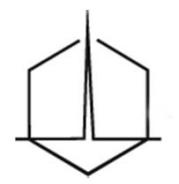

### 6.4 Le format PDF

### Constitution d'un dossier

- « combiner » puis « ajouter des fichiers »

| Ľ                                                                                    | Combiner des fichiers       |                  |          |             |           |                       | × |
|--------------------------------------------------------------------------------------|-----------------------------|------------------|----------|-------------|-----------|-----------------------|---|
|                                                                                      | 📴 Ajouter des fichiers 🝷    |                  |          | Fichier PDF | unique    | O Porte-documents PDF | : |
| Ajoutez des fichiers par glisser-déposer, puis organisez-les selon l'ordre souhaité. |                             |                  |          |             |           | ité.                  |   |
|                                                                                      | Nom                         | Etendue          | Taille   | Date de m   | Avertisse | ements/Erreurs        |   |
|                                                                                      | DPALEXE - note d'informatio | Toutes les pages | 79,25 Ko | 30/05/2011  |           |                       |   |

### <u>Surligner</u>

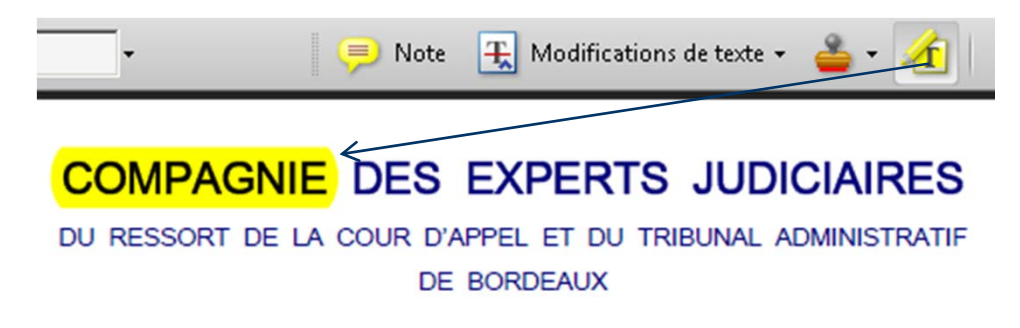

67

### 6.4 Le format PDF

- Fonction « machine à écrire »
- Elle permet d'ajouter du texte
- Fonction « signets »

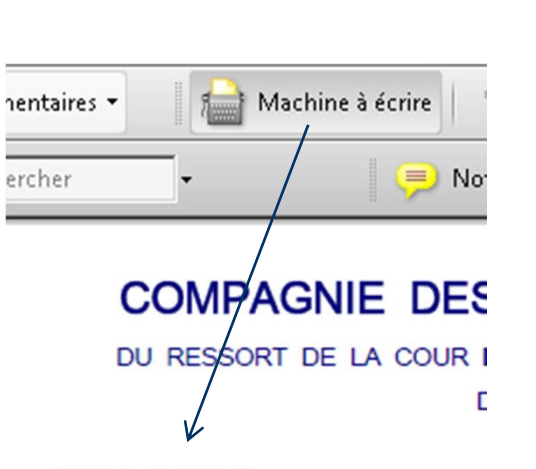

NOTE AJOUTEE

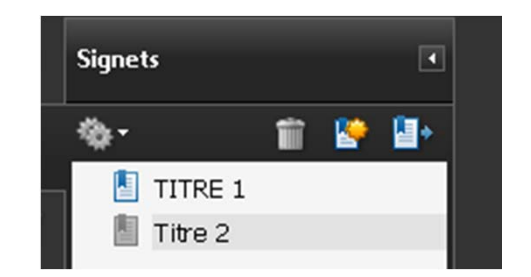

• Elle permet de référencer les documents dans un fichier

**68** 

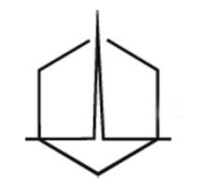

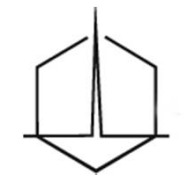

### 6.5 La signature électronique

### • Logiciel utilisé : Adobe Acrobat Standard 9

DPALEXE - note d'information n° 1 - mai 2011.pdf - Adobe Acrobat Fichier Edition Affichage Document Commentaires Formulaires Outils Options avancées

- « options avancées »
- « signer et certifier »
- « apposer une signature »

| Signer le document                                                                                                    | ÷ |
|----------------------------------------------------------------------------------------------------|---|
| Signature : Jacques MARTIN                                                                                                    |   |
| Emetteur du certificat : AC Certeurope Classe 3Plus v2 Infos à joindre                                                                                                    | e |
| Aspect : Texte standard                                                                                                    |   |
| Jacques<br>Norther numerique de Jacques MARTIN<br>DN :c=R, 0=0002 512192378, cu=CE<br>EXPERTS JURCANERS BOORDAUX,<br>cm=lacques MARTIN<br>12:250.1105 21:219278, cu=CE<br>exal-jmarth-baajdfeft.com<br>Date: 2011.10.05 20:22:31 +02:00 |   |
| Verrouiller le document après la signature                                                                                                    |   |
| Signer Annuler                                                                                                    |   |

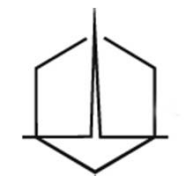

### 6.5 La signature électronique

- Logiciels identifiés :
  - Adobe Acrobat Standard 9
  - PDF Converter 7

(liste non exhaustive)

Résultat :

# Jacques Signature numérique de Jacques MARTIN DN : c=FR, o=0002 512192378, ou=CIE EXPERTS JUDICIAIRES BORDEAUX, MARTIN

EXPERTS JUDICIAIRES BORDEAUX, cn=Jacques MARTIN, 1.2.250.1.105.20.1=EXPERTS, title=EXPERT, email=j.martin-bxa@fdefi.com Date : 2012.01.18 14:43:18 +01'00'

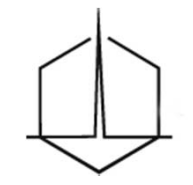

### 6.6 La Poste – un outil complémentaire

• Une alternative pour adresser un fichier à un intervenant qui lui sera remis sous forme papier s'il n'a pas de certificat

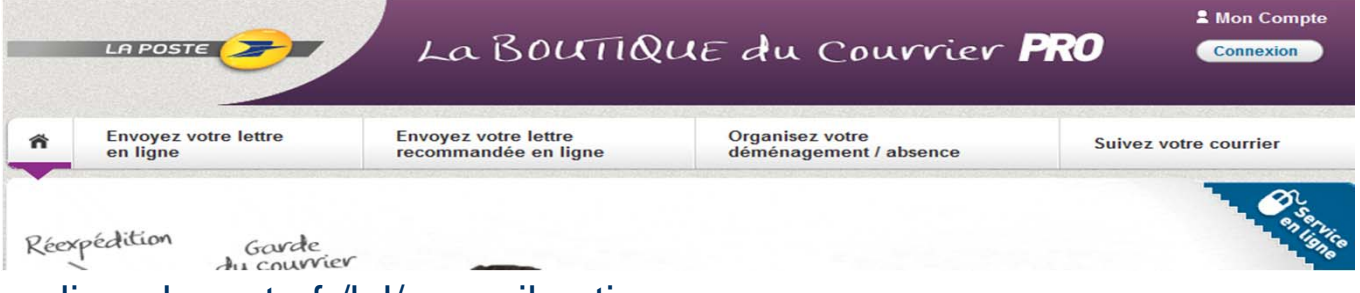

### https://lettreenligne.laposte.fr/lpl/accueil.action

| e: | lpl.courrier@laposte.fr            |                                 |  |  |  |  |
|----|------------------------------------|---------------------------------|--|--|--|--|
| -  | Jacques Martin                     |                                 |  |  |  |  |
| C: | Lettre En Ligne - Commande NºI EL2 | 144739 rematérialisée           |  |  |  |  |
|    |                                    |                                 |  |  |  |  |
| Bo | njour,                             |                                 |  |  |  |  |
|    |                                    |                                 |  |  |  |  |
| Vo | tre courrier sera daté du 12/10    | 0/2011.                         |  |  |  |  |
| No | us vous remercions de la con       | fiance que vous nous témoignez. |  |  |  |  |
| Ré | capitulatif de votre commar        | nde :                           |  |  |  |  |
|    | Déférence de vetre commande        |                                 |  |  |  |  |
|    | Reference de votre commande        | LEL2144739                      |  |  |  |  |
|    | Nom du document :                  | LPL2144739_01.pdf               |  |  |  |  |
|    | Objet de l'envoi :                 | Inscription Assises Prévention  |  |  |  |  |
|    | Nombre de destinataires            | 1                               |  |  |  |  |
|    |                                    | •                               |  |  |  |  |
|    | Destinataire 1 :                   |                                 |  |  |  |  |
|    | ASSOCIATION DROIT & COMM           | IERCE                           |  |  |  |  |
|    | MADAME ISABELLE AUBARD             |                                 |  |  |  |  |
|    | 75012 PARIS                        | NOLD NETTER                     |  |  |  |  |
|    | FRANCE                             |                                 |  |  |  |  |
|    |                                    |                                 |  |  |  |  |
|    | Montant total TTC <sup>(1)</sup> : | 0.99 EUR                        |  |  |  |  |
|    | Dont TVA :                         | 0.06 EUR                        |  |  |  |  |
|    |                                    |                                 |  |  |  |  |
|    |                                    |                                 |  |  |  |  |

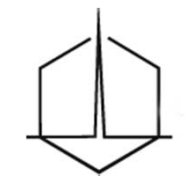

### 6.7 L'équipement de l'« e-Expert »

- Un ordinateur récent équipé d'un navigateur Internet à jour de la dernière version
- Une liaison internet de qualité
- La carte d'expert
- Un scanner
- Une imprimante
- Une solution logiciel de bureautique (traitement de texte et tableur)
- Un logiciel pour créer et travailler sur des documents PDF
- Un logiciel permettant la signature électronique
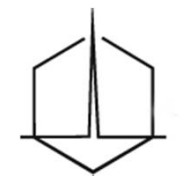

## 7 – Conclusion : conseils pratiques

- Pratiquez rapidement
- Lancez la dématérialisation sur les nouvelles expertises civiles systématiquement
- Sachez convaincre les avocats
- Toutes les expertises civiles (CA,TGI, TC, PH), hors expertises administratives et pénales, sont concernées même si la juridiction ne participe pas encore à la dématérialisation (amélioration du contradictoire, diminution des tâches administratives)

## devenez e-EXPERT

## 8 - ANNEXES

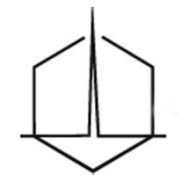

- 8.1.0 Le manuel d'installation Windows et Mac
- 8.2.1 Le guide d'utilisation
- 8.2.2 Opalexe FAQ (questions fréquentes)
- 8.3.1 Mise en œuvre de la dématérialisation par les avocats
- 8.3.2 Mise en œuvre de la dématérialisation par les parties représentées
- 8.3.3 Mise en œuvre de la dématérialisation par les parties non représ.
- 8.4.1 La feuille de présence (Excel)
- 8.4.2 Le bon de commande du certificat pour les parties (Word)
- 8.5.1 Note d'information n° 5 CEJB